## **Instructions of EdgeLink Development Environment**

- 1. Install Virtualbox
- 2. Download the compressed files from Advantech official website.

 Edgelink\_DevEnv.zip
 2018/11/21 上午 11:11
 WinRAR Z...
 4,129,006 KB

- 3. Unzip the file "Edgelink\_DevEnv.zip".
- 4. Use could get these files after decompressing.

| 名称 ^                      | 修改日期             | 类型               | 大小        |
|---------------------------|------------------|------------------|-----------|
| Logs                      | 2018/10/11 15:37 | 文件夹              |           |
| 💗 Edgelink_DevEnv.vbox    | 2018/10/11 15:47 | VirtualBox Mach  | 6 KB      |
| Edgelink_DevEnv.vbox-prev | 2018/10/11 15:47 | VBOX-PREV 文件     | 6 KB      |
| 😵 Edgelink_DevEnv.vdi     | 2018/10/11 15:47 | Virtual Disk Ima | 11,428,86 |

5. Double click Edgelink\_DevEnv.vbox to open a terminal and enter virtual machine.

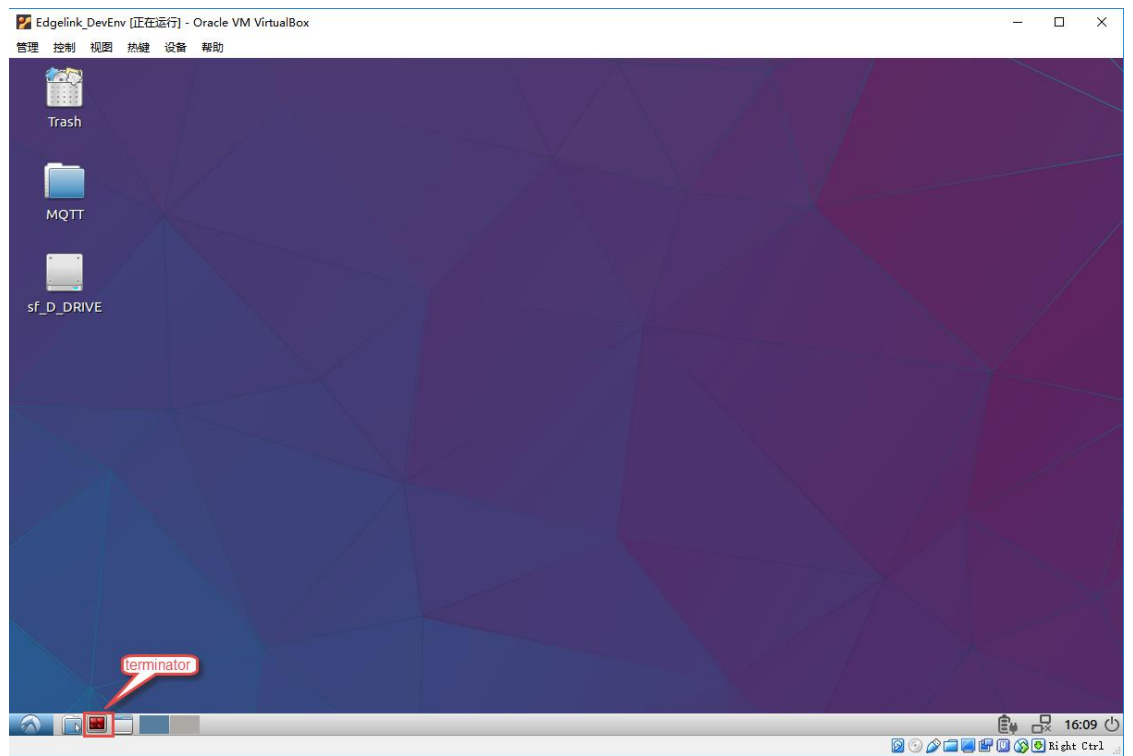

6. Enter command "cd Advantech" to the SDK directory.

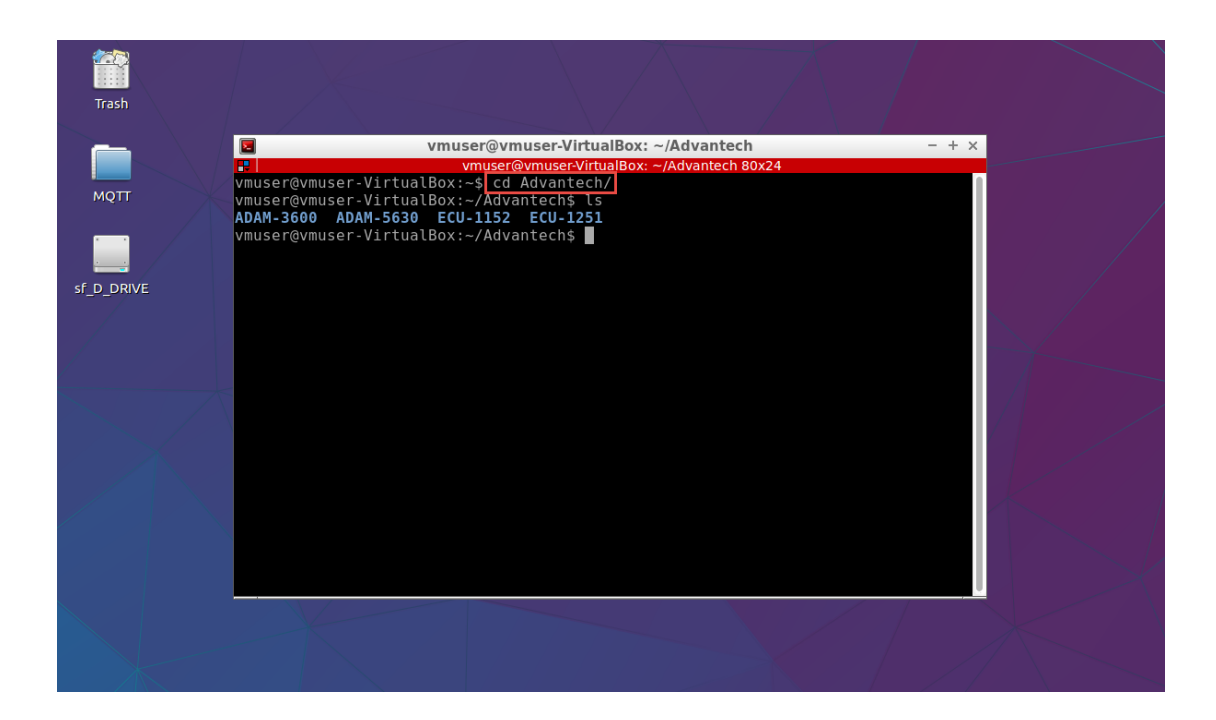

## The guidance of files path

In /home/vmuser/Advantech directory, we save the SDK and examples for each type of devices.

- 1. ADAM-5630
- 2. ADAM-3600
- 3. ECU-1251
- 4. ECU-1152

Take ADAM-5630 file as an example.

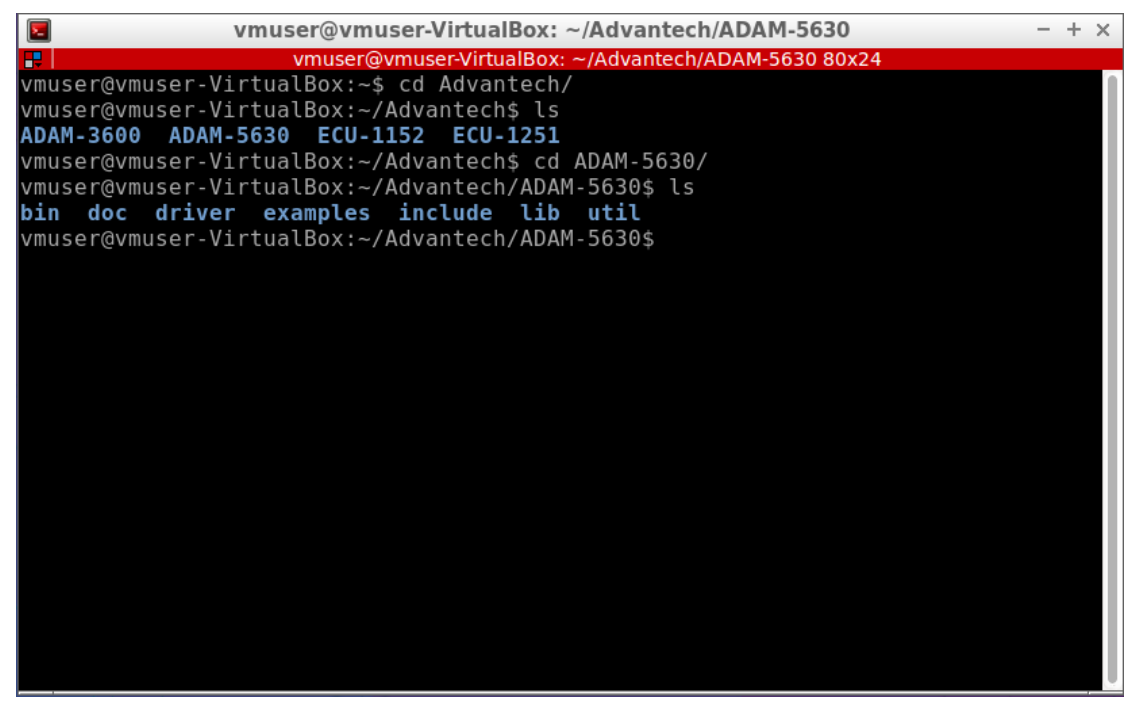

In "doc" directory, user could find SDK explanation documents.

In "examples" directory, user could find example codes.

In "util" directory, there are some executable tools in ADAM-5630.

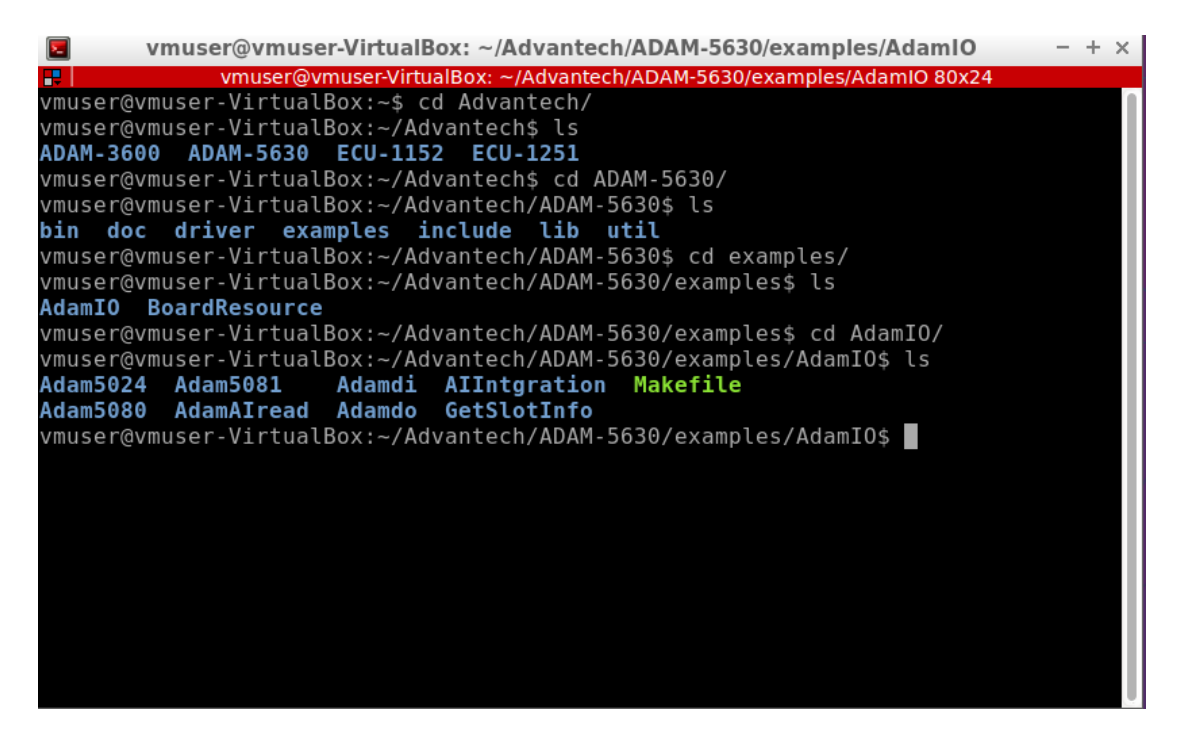

In "AdamIO" directory, enter "make" to compile all related examples.

| vmuser@vmuser-VirtualBox:~/Advantech/ADAM-5630/examples/AdamIO\$ make                       |
|---------------------------------------------------------------------------------------------|
| make[1]: Entering directory '/home/vmuser/Advantech/ADAM-5630/examples/AdamIO/AdamAIread'   |
| arm-linux-gnueabihf-g++ -o AdamAIread -g AdamAIread.cpp -lbio5630io -L//lib                 |
| make[1]: Leaving directory '/home/vmuser/Advantech/ADAM-5630/examples/AdamI0/AdamAIread'    |
| make[1]: Entering directory '/home/vmuser/Advantech/ADAM-5630/examples/AdamIO/AIIntgration' |
| arm-linux-gnueabihf-g++ -o AIIntgrationTime -g AIIntgrationTime.cpp -lbio5630io -L///lib    |
| make[1]: Leaving directory '/home/vmuser/Advantech/ADAM-5630/examples/AdamI0/AIIntgration'  |
| make[1]: Entering directory '/home/vmuser/Advantech/ADAM-5630/examples/AdamI0/Adam5024'     |
| arm-linux-gnueabihf-g++ -o A0 5024 -g Adam5024.cpp -lbio5630io -L///lib                     |
| make[1]: Leaving directory '/home/vmuser/Advantech/ADAM-5630/examples/AdamI0/Adam5024'      |
| make[1]: Entering directory '/home/vmuser/Advantech/ADAM-5630/examples/AdamI0/Adam5080'     |
| arm-linux-gnueabihf-g++ -o Adam5080 -g Adam5080.cpp -lbio5630io -L//lib                     |
| make[1]: Leaving directory '/home/vmuser/Advantech/ADAM-5630/examples/AdamI0/Adam5080'      |
| make[1]: Entering directory '/home/vmuser/Advantech/ADAM-5630/examples/AdamI0/Adam5081'     |
| arm-linux-gnueabihf-g++ -o Adam5081 -g Adam5081.cpp -lbio5630io -L//lib                     |
| make[1]: Leaving directory '/home/vmuser/Advantech/ADAM-5630/examples/AdamI0/Adam5081'      |
| make[1]: Entering directory '/home/vmuser/Advantech/ADAM-5630/examples/AdamIO/Adamdi'       |
| arm-linux-gnueabihf-g++ -o Adamdi -g Adamdi.cpp -lbio5630io -L//lib                         |
| make[1]: Leaving directory '/home/vmuser/Advantech/ADAM-5630/examples/AdamIO/Adamdi'        |
| make[1]: Entering directory '/home/vmuser/Advantech/ADAM-5630/examples/AdamIO/Adamdo'       |
| arm-linux-gnueabihf-g++ -o Adamdo -g Adamdo.cpp -lbio5630io -L//lib                         |
| make[1]: Leaving directory '/home/vmuser/Advantech/ADAM-5630/examples/AdamIO/Adamdo'        |
| make[1]: Entering directory '/home/vmuser/Advantech/ADAM-5630/examples/AdamI0/GetSlotInfo'  |
| arm-linux-gnueabihf-g++ -o GetSlotInfo -g GetSlotInfo.cpp -lbio5630io -L//lib               |
| make[1]: Leaving directory '/home/vmuser/Advantech/ADAM-5630/examples/AdamI0/GetSlotInfo'   |
| vmuser@vmuser-VirtualBox:~/Advantech/ADAM-5630/examples/AdamIO\$                            |

In the similar way, in "BoardResource" directory, enter "make" to compile related examples.

| <pre>vmuser@vmuser-VirtualBox:~/Advantech/ADAM-5630/examples/AdamI0\$ cd/BoardResource/</pre> |
|-----------------------------------------------------------------------------------------------|
| vmuser@vmuser-VirtualBox:~/Advantech/ADAM-5630/examples/BoardResource\$ ls                    |
| ledtest.c Makefile nodeidtest.c wdttest.c                                                     |
| vmuser@vmuser-VirtualBox:~/Advantech/ADAM-5630/examples/BoardResource\$ make                  |
| Compiling: ledtest                                                                            |
| Compiling: nodeidtest                                                                         |
| Compiling: wdttest                                                                            |
| vmuser@vmuser-VirtualBox:~/Advantech/ADAM-5630/examples/BoardResource\$ ls                    |
| ledtest.c Makefile nodeidtest.c output wdttest.c                                              |
| vmuser@vmuser-VirtualBox:~/Advantech/ADAM-5630/examples/BoardResource\$                       |

The password of "vmuser" is "advantech" if needed.